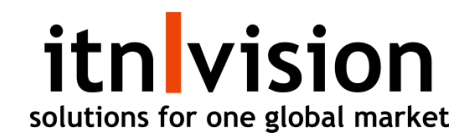

### Beskrivelse af hvordan varianter opsættes i itn|wms (lagersystem)

#### Varestamdata:

Opsætningen foretages i "varestamdata", som du kan finde under "Defaults".

| tn vision<br>utions for one global market |   | Va  | irer                                         |                 |                   |           |    |
|-------------------------------------------|---|-----|----------------------------------------------|-----------------|-------------------|-----------|----|
| Log off                                   |   |     | = Abas -                                     | Aktive/inaktive | Produktskabeloner | Sea       | Q  |
| DEFAULTS                                  | ~ |     | -s Able 7                                    |                 |                   |           | ~  |
| Defaults                                  |   | M   | enununktet "Varestamdata"                    |                 |                   |           |    |
| Forbind e-conomic                         |   |     | enupunkter vurestunidatu                     |                 |                   |           |    |
| Varestamdata 🥂                            | - | Nr. | Navn                                         | Grup            | pe Kostpris       | Salgspris |    |
| Debitor-/Kreditorkart.                    |   |     | Bestilnr.: 1                                 | 1.0             | 1 0,0             | 0,00      | 1  |
| Minuskartotek<br>WMS lokationsopret       |   | 1   | Tilstandrapport 0 til 98 m2                  | i.              | 2 0,0             | 00 599,02 |    |
| WMS varelokationer                        |   | 10  | A-Leasing testvare                           |                 | õ 0,0             | 0,00      | _/ |
| Upload toplogo.                           |   | 11  | Telerik                                      | 3               | 2 0,0             | 4000,00   | _/ |
| Følgeseddel struktur                      | _ | 49  | Cykelstyr med håndtag.                       |                 | 5 0,0             | 54,00     | _/ |
| LEVERANDØRSERVICE                         | ~ | 50  | S.Pellegrino 0,7 I.                          | į               | 5 -2,5            | 71 9,00   | _/ |
| BESTILLING                                | ~ | 55  | S. Pellegrino 1/4 palle                      |                 | 5 0,(             | 378,00    | _/ |
| SALG                                      | ~ | 56  | S. Pellegrino 1/4 paller (Dansk Supermarked) | 13              | 4 0,0             | 368,00    | _/ |
| WMS                                       | ~ | C5  | asdasd                                       | 19              | 1 0,0             | 0,00      | _/ |
|                                           |   | 101 | Opbevaringsglas, Rosendahl                   | 1               | 6 3618,4          | 11 150,00 | /  |
|                                           |   | 102 | Desktop TX 1,0 Light                         | 1               | 6700,0            | 8595,00   | _/ |

#### **Oprettelse af skabeloner:**

Før dannelse af variantkombinationer oprettes de relevante skabeloner.

Variantskabelonerne oprettes/findes under fanen "Produktskabeloner", her oprettes skabeloner eller eksisterende findes og kan rettes (tilføjes eller slettes).

| Log off                             |   |     |         |                         |                      |                   |                 |               | 2       |
|-------------------------------------|---|-----|---------|-------------------------|----------------------|-------------------|-----------------|---------------|---------|
| DEFAULTS                            |   |     |         | Abn                     | e v                  | Aktive/inaktive   | Produktskabelon | er Søg        | (       |
| efaults                             |   |     |         |                         |                      |                   |                 |               | ×       |
| orbind e-conomic                    |   |     |         | Variansskabeloner       | 1                    |                   |                 |               |         |
| arestamdata                         |   | Nr. | Navn    | Variansliste navn       | elonens              | varians or linie) |                 |               |         |
| ebitor-/Kreditorkart.               |   |     | Bestil  | Længde                  | inditore (1          | ranano pri miloj  | Gem             | ariansliste   |         |
| /inuskartotek<br>VMS lokationsopret |   | 1   | Tilstar |                         | S<br>M<br>L          |                   |                 | 1             | •       |
| VMS varelokationer                  |   | 10  | A-Lea   | Længde                  | XL<br>8              |                   |                 |               |         |
| Jpload toplogo.                     |   | 11  | Teleril |                         | 10<br>12             | N .               | Ge              | m variantskal | belon 🗸 |
| ølgeseddel struktur                 |   | 49  | Cykel   |                         | 13<br>14 <b>S</b> ko | balanana ind      | hold            |               |         |
| EVERANDØRSERVICE                    | ~ | 50  | S.Pell  | Eksisterende skabeloner | 15<br>16 Lis         | ten kan udby      | anona.<br>Vgges |               |         |
| BESTILLING                          | ~ | 55  | S. Pel  |                         | 17<br>18 ell         | er ændres se      | nere            |               |         |
| ALG                                 | ~ | 56  | S. Pel  |                         | 19<br>20             |                   |                 |               |         |
| VMS                                 | ~ | C5  | asdas   |                         | 22                   |                   |                 |               |         |
|                                     |   | 101 | Opbe    |                         | 24                   |                   |                 |               | ,       |
|                                     |   | 102 | Deskt   |                         |                      |                   |                 |               |         |
|                                     |   | 110 | Jeans   |                         |                      |                   |                 |               |         |
|                                     |   | 111 | Flads   |                         |                      |                   |                 | Luk           | e.      |
|                                     |   | 115 | HPI     |                         |                      |                   |                 |               |         |

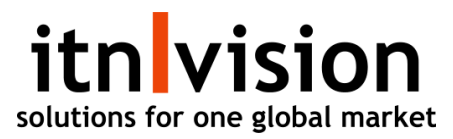

Ved oprettelse af en ny skabelon anføres skabelonens navn i feltet "variansliste navn".

I feltet "Indhold" anføres de værdier (xs, s, m, l ... eller 32, 42, 36, 38 ...) der skal indgå i skabelonen, der bruges enter (linieskift) for at skabe mellemrum mellem de enkelte værdier.

Når skabelonen er komplet trykkes "Gem variansliste".

Herefter skabes den næste liste efter samme model.

Listerne gemmes og kan ses under den viste drop down.

#### Oprettelse af varians rækkefølgen:

Når du skal tilføje varianter til et produkt, så kan du søge efter varenummeret eller finde det via listen.

Vælg det produkt, du ønsker at tilføje varianter til.

| tnvision               |          | Søg efter et varenummer |           |                                         |                 |  |  |  |  |
|------------------------|----------|-------------------------|-----------|-----------------------------------------|-----------------|--|--|--|--|
| Log off                |          | Vui                     | =         | Aktive/inaktive Produktskabeloner       | 500             |  |  |  |  |
| DEFAULTS               | <b>v</b> |                         |           |                                         |                 |  |  |  |  |
| Defaults               |          |                         |           |                                         |                 |  |  |  |  |
| Forbind e-conomic      |          |                         |           | Se en komplet liste over dine produkter | 0               |  |  |  |  |
| Varestamdata           |          | Nr.                     | Produkter |                                         |                 |  |  |  |  |
| Debitor-/Kreditorkart. |          |                         | E         |                                         |                 |  |  |  |  |
| Minuskartotek          |          | 1                       | 3221      | DMP1                                    | -               |  |  |  |  |
| WMS lokationsopret     |          |                         | 4005      | Vandflaske                              |                 |  |  |  |  |
| WMS varelokationer     |          | 10                      | 4057      | 4057-Shirt Vala prod                    | uktet som du    |  |  |  |  |
| Upload toplogo.        |          | 11                      | 5006      | Styr aluminium anskor at ti             | lfgio vorientor |  |  |  |  |
| Følgeseddel struktur   | _        | 49                      | 7440      | 7440 SHIRT                              | nøje varianter  |  |  |  |  |
| LEVERANDØRSERVICE      | $\sim$   | 50                      | 5 7441    | 7441 SHIRT                              |                 |  |  |  |  |
| BESTILLING             | ~        | 55                      | 5 7605    | Sweat pants                             |                 |  |  |  |  |
| SALG                   |          | 56                      | 7622      | Loose pants                             |                 |  |  |  |  |
|                        | ~        |                         | 7630      | Linen pants                             |                 |  |  |  |  |
| WMS                    | ~        | C5                      | 7642      | 7642 PANTS                              |                 |  |  |  |  |
|                        |          | 101                     | 7699      | 7699 BLACK                              |                 |  |  |  |  |
|                        |          | 102                     | C 8061    | 8061 - BLACK WHITE SHIRT                |                 |  |  |  |  |
|                        |          | 110                     | 9901      | Notebook                                |                 |  |  |  |  |
|                        |          | 111                     | F 0000    | Lanton                                  | -               |  |  |  |  |
|                        |          | 115                     |           | -2. (494.94                             | 2000.00         |  |  |  |  |

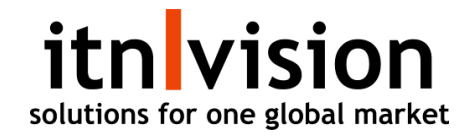

Når du har valgt dit produkt, er det nu tid til at vælge hvilke varianter, som du ønsker at tilføje til produktet. Vælg punktet "varians" og du er nu klar til at tilføje de skabeloner, som du tidligere har oprettet.

Efterfølgende når variant/varianterne er valgt skal du trykke på "gem varianser".

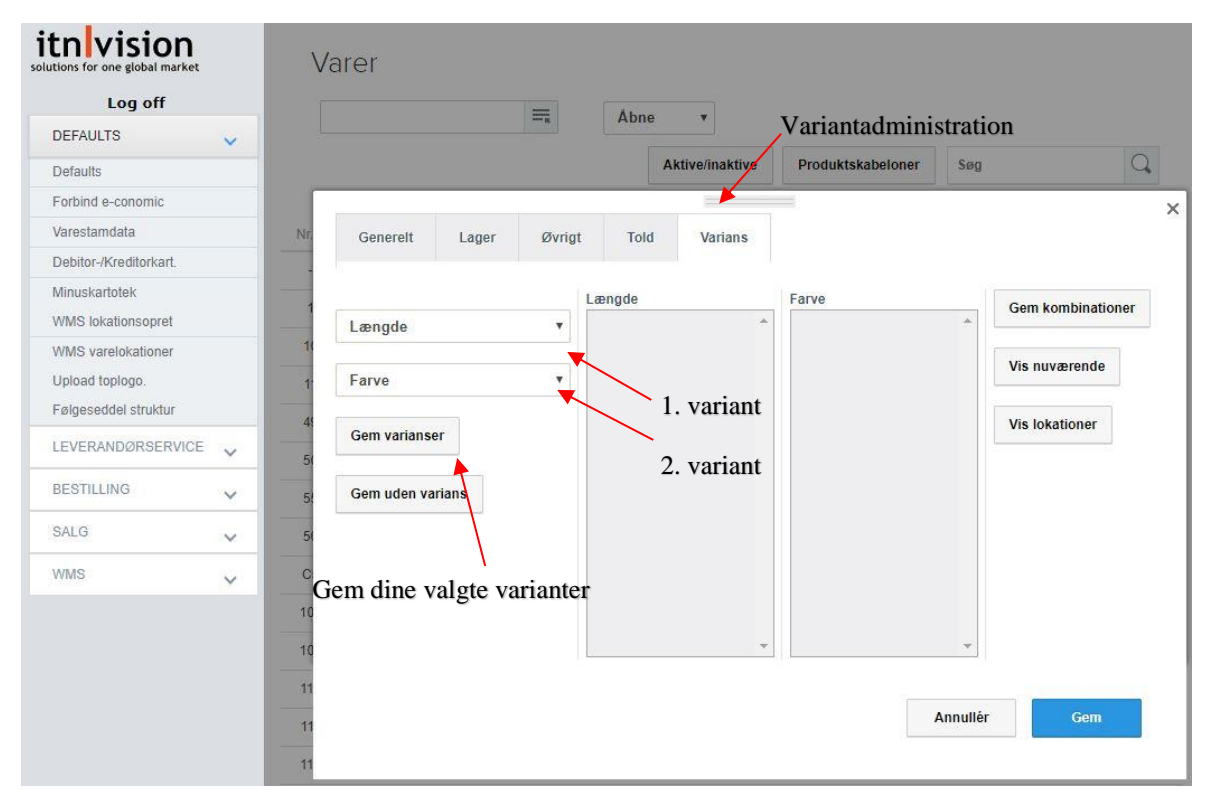

#### **Oprettelse af de enkelte variantenheder:**

Når de enkelte variantmuligheder til det enkelte varenummer skal oprettes markeres først kombinationerne ved 1. variant (husk Ctrl holdes nede) og herefter kombinationerne ved 2. variant.

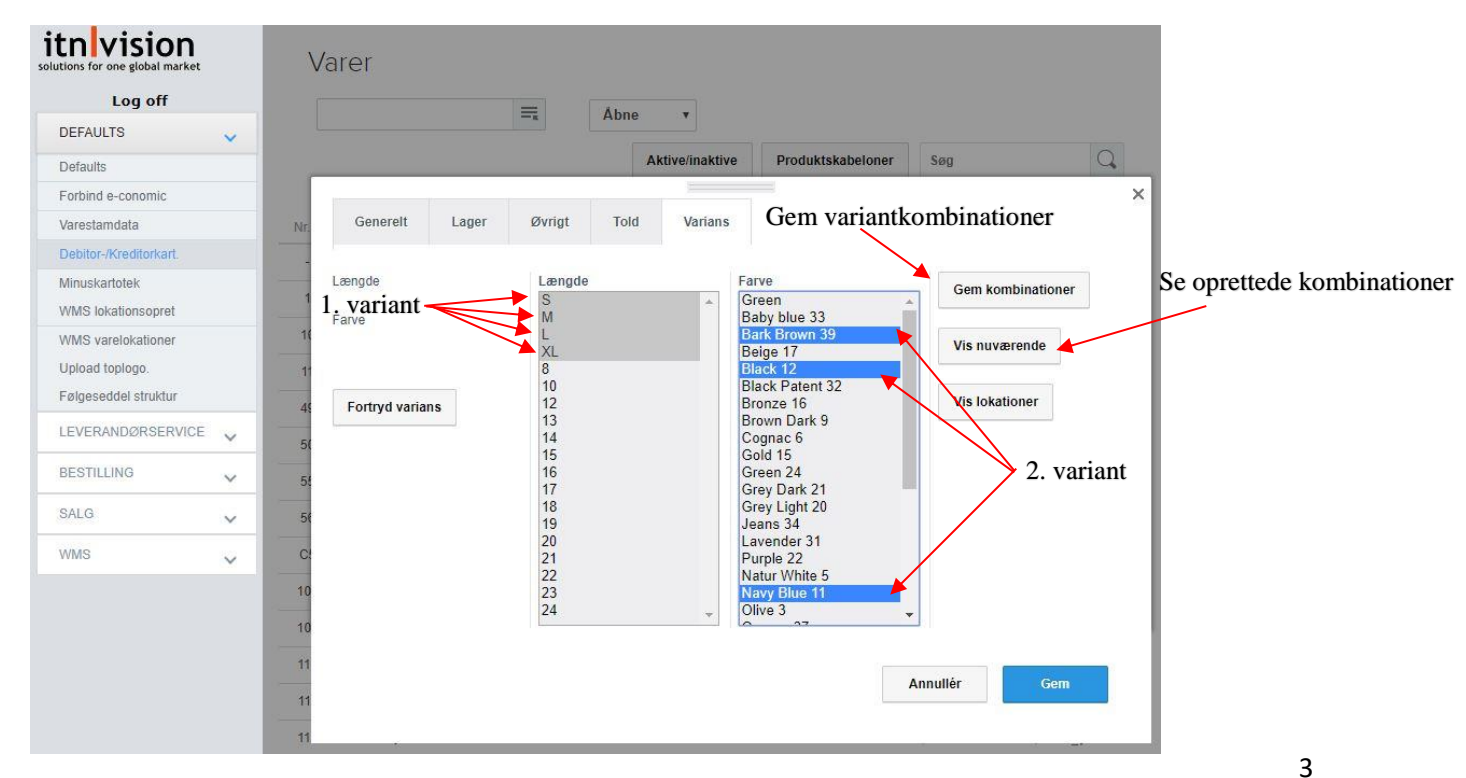

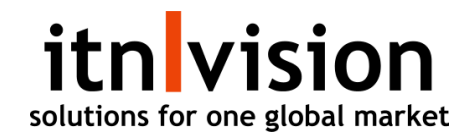

Efter de ønskede kombinationer er markeret for 1. og 2. variant trykkes "Gem kombinationer" og de ønskede varianter er oprettet.

Ved tryk på "Vis nuværende" vises en oversigt over de varianter der er aktive for det pågældende varenummer – mere herom i næste afsnit.

#### Visning/redigering af varianskombinationer:

Ønsker du at se de eksisterende kombinationer for en enkelt varenummer, så skal du blot trykke på "vis nuværende".

Hvis der er behov for at redigere oprettede varianter så tryk på "Vis nuværende" og efterfølgende "rediger kombinationer".

| itnvision                       |   | X   | larar       | 🗋 Alle varianser på varen - Goog | Jle Chrome              | - 0          | × Lul     | c vinduet    |        |
|---------------------------------|---|-----|-------------|----------------------------------|-------------------------|--------------|-----------|--------------|--------|
| solutions for one global market |   | V   | arei        | Not secure   nordic.itnap        | ps.eu/show_all.aspx     |              |           |              |        |
| Log off                         |   |     |             | Varenummer: 7605                 | Rediger kombinationer 🔶 |              | Duling    | 1 1          |        |
| DEFAULTS                        | ~ |     | -           |                                  |                         |              | Rediger   | kombina      | tioner |
| Defaults                        |   |     |             | varians1                         | varians2                |              | Søg       |              | Q      |
| Forbind e-conomic               |   |     |             | L                                | Bark Brown 39           | Slet varians | Clat      |              | ×      |
| Varestamdata                    |   | Nr. | Ge          | L                                | Black 12                | Slet varians | Slet      | variant      |        |
| Debitor-/Kreditorkart.          |   |     |             | L                                | Navy Blue 11            | Slet varians |           |              |        |
| Minuskartotek                   |   | -   | Længd       | М                                | Bark Brown 39           | Slet varians | Gem k     | ombinationer | 12     |
| WMS lokationsopret              |   |     | Farve       | м                                | Black 12                | Slet varians | kombinati | oner gemt.   |        |
| WMS varelokationer              |   | 10  | - Willieles | м                                | Navy Blue 11            | Slet varians | _         |              |        |
| Upload toplogo.                 |   | 11  |             | s                                | Bark Brown 39           | Slet varians | Vis nu    | værende      |        |
| Følgeseddel struktur            |   | 45  | Ven         | S                                | Black 12                | Slet varians |           |              |        |
| LEVERANDØRSERVICE               | ~ | 50  |             | s                                | Navy Blue 11            | Slet varians | Vis lok   | ationer      |        |
| BESTILLING                      | ~ | 54  |             | XL                               | Bark Brown 39           | Slet varians |           |              |        |
| SALG                            |   |     |             | XL                               | Black 12                | Slet varians |           |              |        |
| UNEO                            | ~ | 58  |             | XL                               | Navy Blue 11            | Slet varians |           |              |        |
| WMS                             | ~ | C   |             |                                  |                         |              |           |              |        |
|                                 |   | 10  |             |                                  |                         |              |           |              |        |
|                                 |   | 10  |             |                                  |                         |              |           |              |        |
|                                 |   |     |             |                                  |                         |              |           |              |        |
|                                 |   |     |             |                                  |                         |              | Annullér  | Gem          |        |
|                                 |   | 11  |             |                                  |                         |              |           |              |        |
|                                 |   | 11  |             | 2                                |                         |              |           |              |        |

:

Ønsker du at se de eksisterende kombinationer for en enkelt varenummer, så skal du blot trykke på "vis nuværende".

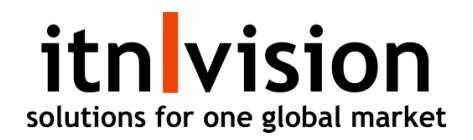

### Vises dine varianter ikke, så prøv dette:

Vises dine varianter ikke, så skyldes det højst sandsynligt, at din browser har blokeret popvinduet. Højere klik på ikonet og vælg, at pop ups altid er tilladt fra <u>http://nordic.itnapps.eu</u>.

Du skulle nu gerne være i stand til at se dine variantkombinationer. Er dette ikke tilfældet, så tag fat i os, og vi vil hjælpe dig.

| ← → C (i) Not secure   nor      | dic.itnapps.eu/start | _no_eco.htm   |        |               |             |                     |                    | _ ☆ 🍡      |
|---------------------------------|----------------------|---------------|--------|---------------|-------------|---------------------|--------------------|------------|
| Apps 👤 Wordpress itnvision      | 🗅 Test 첯 MailPl      | atform System | L SEO  | L Apps til e- | conomic - 🗋 |                     | vision.eu 👤 .eu ac | Imin       |
|                                 |                      |               |        |               |             | Ikon for bloke      | ret pop-up         | itn vis    |
| solutions for one global market | Varer                |               |        |               |             |                     |                    |            |
| Log off                         |                      |               | =      | Åbno          |             |                     |                    |            |
| DEFAULTS 🗸                      |                      |               | - 5    | Ablie         |             |                     |                    |            |
| Defaults                        |                      |               |        |               | Aktive/inak | tive Produktskabelo | ner Søg            | Q          |
| Forbind e-conomic               |                      |               |        |               |             |                     |                    |            |
| Varestamdata                    | Nr.                  | Navn          |        |               | Gruppe      | Kostpris            | Salgsp             | ris        |
| Debitor-/Kreditorkart.          |                      |               |        |               | _           | =                   |                    |            |
| Minuskartotek                   | Generelt             | Lager         | Øvrigt | Told          | Varians     |                     |                    | ^          |
| WMS lokationsopret              | - Gonoron            | Lugor         | Diligi | Tota          | Variano     |                     |                    |            |
| WMS varelokationer              |                      |               | Va     | arians 1      |             | Varians 2           |                    |            |
| Lipland taplaga                 |                      |               |        |               |             |                     | Gem kom            | binationer |